# 京銀インターネット EB サービス・京銀ビジネスポータルサイトに おける京銀電子交付サービスのご利用必須化について

京銀インターネット EB サービス(以下「法人 IB」といいます。)および京銀ビジネスポータルサイト (以下「ビジネスポータル」といいます。)では、紙資源の節減に向けた取組みの一環として、2025年 9月1日(月)をもって、 京銀電子交付サービス(以下「電子交付サービス」といいます。)のご利用を 必須とさせていただきますので、お知らせいたします。

お客さまには、お手数をおかけいたしますが、何卒ご理解賜りますようお願い申し上げます。

#### 1. 実施内容

- (1) <u>2025 年 8 月 31 日 (日) 21 時までに</u>、電子交付サービスの利用開始登録をされていないお客さ まには、2025 年 9 月 1 日 (月) をもって、電子交付サービスの利用を開始していただきます。
- (2)前記(1)の電子交付サービスのご利用開始に伴い、法人IB・ビジネスポータルのご利用口座の ある当行本支店での取引に関する書類のうち、2025年9月1日(月)以降に作成する電子交付 サービスの対象書類の交付方法について、紙媒体による交付(書面交付)から PDF 形式のファイ ルでの交付(電子交付)へ切替させていただきます。
- <電子交付サービスとは>
  - ・電子交付サービスは、法人 IB・ビジネスポータルのご利用口座のある当行本支店での取引に関する書類について、PDF 形式で閲覧・取得することができるサービスです。
  - ・電子交付サービスをご利用いただきますと、紙媒体で交付(書面交付)させていただいており ます書類(電子交付サービスの対象書類に限ります。)について、PDF形式でのファイルでの交 付(電子交付)に切替させていただきますので、紙資源の節約に繋がります。
  - ・電子交付サービスでは、法人 IB・ビジネスポータルの利用者(ユーザ)ごとに閲覧・取得する ことができる書類を設定することもできます。 また、画面上で、対象書類(様式)の交付方法の切替(電子交付⇔書面交付)を行うことも可 能です。
  - ・電子交付サービスの内容、対象書類、ご利用方法等について、詳しくは、<u>こちら</u>をご覧ください。

#### 2. 実施日

2025年9月1日(月)

#### 3. お客さまへのお願い

- (1)電子交付への切替に差し支えのないお客さまは、任意のタイミングで、電子交付サービスのご利用を開始していただきますようお願い申し上げます。
- (2)電子交付への切替に差し支えがあるお客さまは、恐れ入りますが、(別紙)の【①電子交付サービスの利用開始方法】【②書面交付への切替方法】をご確認いただき、2025年8月31日(日)21時までにお手続きを完了していただきますようお願い申し上げます。
  - ※電子交付から書面交付への切替は、2025 年 9 月 1 日(月)以降も画面上で行うことは可能で すが、既に交付させていただいた書類について、交付方法の切替を行うことはできませんので、 あらかじめご了承ください。

#### お問い合わせ先

### 京銀EBサービス照会センター

#### 0120-075-822

- ・ 京銀インターネットEBサービス・京銀電子交付サービスの操作に関するご照会
   受付時間 9:00 ~ 18:00 (月~金、銀行休業日を除く)
- ・京銀インターネットEBサービス・京銀電子交付サービスの操作以外に関するご照会
- 京銀ビジネスポータルサイトに関するご照会
  - 受付時間 9:00 ~ 17:00 (月~金、銀行休業日を除く)

## 電子交付への切替に差し支えがあるお客さまは必ずお手続きください

お手数をお掛けいたしますが、何卒ご理解賜りますようお願い申し上げます。

2025 年 8 月 31 日(日)21 時までに、法人 IB・ビジネスポータルのマスターユーザまたは管理者ユ ーザの方が、次のお手続きをしていただくことで「書面交付」を継続することが可能です。

①電子交付サービスの利用開始
 ②書面交付への切替
 ※必ず同日中(21時まで)に①~②をお手続きください。

①の後に②のお手続きをされなかった場合は、対象書類(様式)の交付方法が「電子交付」となりま すのでご注意ください。

## ①電子交付サービスの利用開始方法

#### 手順1:サービスメニューを選択

| RBビジネスポータルリイト<br>COGEN NASINESS PORTAL SETE                                         | θ                                                         | (Budaa)                                        |
|-------------------------------------------------------------------------------------|-----------------------------------------------------------|------------------------------------------------|
| <ul> <li>▲ トップ</li> <li>○ 主動物業用ポテット</li> <li>回 RX-RARE</li> <li>○ REFINE</li> </ul> | 京都銀行 Mikat<br>請求書などの商取引に<br>詳しく                           | ano インボイス管理<br>関する書類をまとめて管理<br><del>よこちら</del> |
| 8 8887209-22<br>8 88x0988<br>8 870FUS+ (707)                                        | 【2005日 2024年10月24日(木) 電子メール プッシュ運転による日間ご覧内等の8             | 「御道是こついて                                       |
| 2. 未来于约                                                                             | (ご並所) 2023年3月11日(火) [京都部行 <sup>1</sup> 日のご案内] WEBゼミナー「いつだ | 87299872ND80- (672R8)                          |
| セミナーイベント手術                                                                          | ● KYOPLUS+ DX/デジタル 京都ビジクル 生産性肉上/東部改善 SOG                  | s/ESG                                          |
| C Ridbig Advance                                                                    | REフィナンシャングレーブ20ドルネスに、自ALCでアロスでのAGEをABL11ます                |                                                |

| #120-007<br>京都銀行 EBサービス<br>トーム GBサース 010世 100-000<br>100-000 100 100-000<br>100-000<br>トップスージ                                                                                                    |                                                                                                    |                                                                  |
|----------------------------------------------------------------------------------------------------|----------------------------------------------------------------------------------------------------|------------------------------------------------------------------|
| ログイン編集<br>2021年00月23日 JJW0-4002世                                                                                                    | <ul> <li>読む時行からの表知らり</li> <li>「実施由子を付けービス」の広が影響について</li> </ul>                                                                                                   | 電子交付サービス                                                         |
| 問題の時候<br>2021年02月12日12日<br>2021年02月12日12日<br>2021年02月12日12日<br>2021年02月12日12日<br>2021年02月12日12日<br>2021年02日<br>2021年02<br>2021年02<br>2021年02<br>2021年02<br>2021年02<br>2021年02<br>2021年02<br>2021年02<br>2021年02<br>2021年02<br>2021年02<br>2021年02<br>2021年02<br>2021年02<br>2021年02<br>2021年02<br>2021年02<br>2021年02<br>2021年02<br>2021年02<br>2021年02<br>2021年0<br>2021年02<br>2021年02<br>2021年02<br>2021年02<br>2021年02<br>2021年02<br>2021年02<br>2021年02<br>2021年02<br>2021<br>2021 | ●はていたーズントドキリーとスさんの分析というが、<br>前の小地にたたい「時時やは不可、いうなんとして、<br>したよう、見たいですべきいたり、目前ではない。<br>これにはなったないできたいという、目前ではない。<br>その時代を目的になったないです。<br>すべきになったないです。<br>すべきになったないです。 | ローボンジイトTV- 8年<br>日本の日本の日本<br>日本の日本の日本<br>日本の日本の日本<br>140 ビデリといい。 |

#### 手順2:利用開始登録

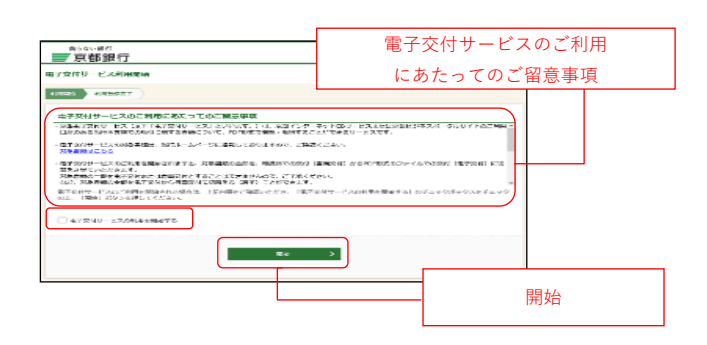

 ①ビジネスポータルにログインし、「電子交付 サービス」メニューをクリックしてください。

※ビジネスポータルをご利用のお客さまのみ ※法人 IB をご利用のお客さまは法人 IB にロ グインしてください。

②「**電子交付サービス**」メニューをクリック してください。

「電子交付サービス」メニューが表示されて いない場合、電子交付サービスの利用者権限 が付与されていません。 「管理|メニュー内の「利用者管理|から電

子交付サービスの利用者権限を設定してください。

①電子交付サービス利用開始画面が表示されます。
 「電子交付サービスのご利用にあたってのご留意事項」をご確認ください。

②「電子交付サービスの利用を開始する」を チェックのうえ、「開始」ボタンをクリック してください。

### 手順3:利用開始登録完了

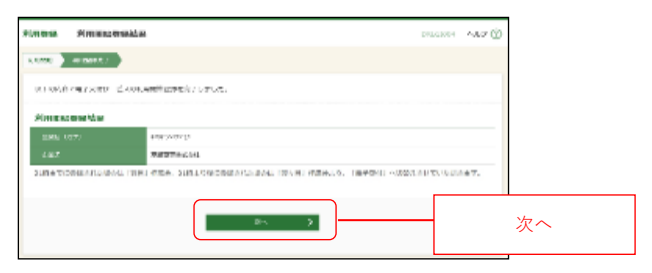

利用開始登録結果画面が表示されますので、 登録結果をご確認のうえ、「**次へ**」ボタンを クリックしてください。

#### 手順4:ログイン時お知らせ

| グイン病剤加タル                                                                               | DRUGING | ~117 (3) |        |
|----------------------------------------------------------------------------------------|---------|----------|--------|
| 「京都市子文はサービス」の構成化とについて                                                                  |         |          |        |
| (京都市を発想・ビス、市は、システムメンデリンズ活動なため、時代体上などのします。<br>おないたては二本価格というパンビしますが、ご知識があります。おい前、中にあります。 |         |          |        |
| 65.630780<br>-2622490901 (T0-21:00-34:00                                               |         |          |        |
| Table Calendary                                                                        |         |          |        |
| X1. >                                                                                  |         |          | <br>次へ |
|                                                                                        |         |          |        |

ログイン時お知らせ画面が表示されます。お 知らせ内容をご確認のうえ、「**次へ**」ボタン をクリックしてください。

※ログイン時お知らせ画面が表示されない場 合は、手順5へお進みください。

## ②書面交付への切替方法

#### 手順5:サービスメニューを選択

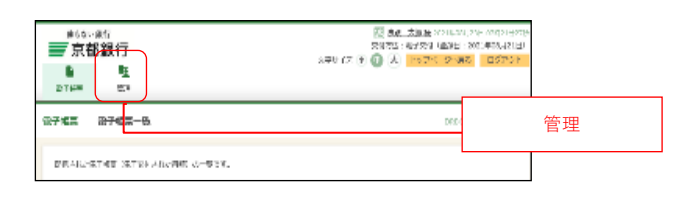

「管理」メニューをクリックしてください。

#### 手順6:業務を選択

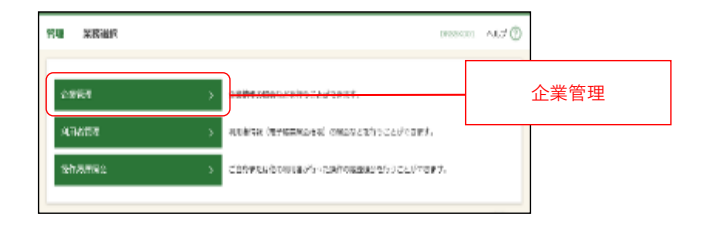

業務選択画面が表示されますので、「**企業管** 理」ボタンをクリックしてください。

#### 手順7:作業内容を選択

|                  | () take 1000000 |
|------------------|-----------------|
| 企業消報             |                 |
| 1#46082 > 288000 | ecent.          |
| 他子交付 - 出面交付切耕    |                 |
| R+04+880138 >    | 電子交付・書面交付切替     |
|                  |                 |

作業内容選択画面が表示されますので、「電 子交付・書面交付切替」ボタンをクリック してください。

### 手順8:交付方法を切替

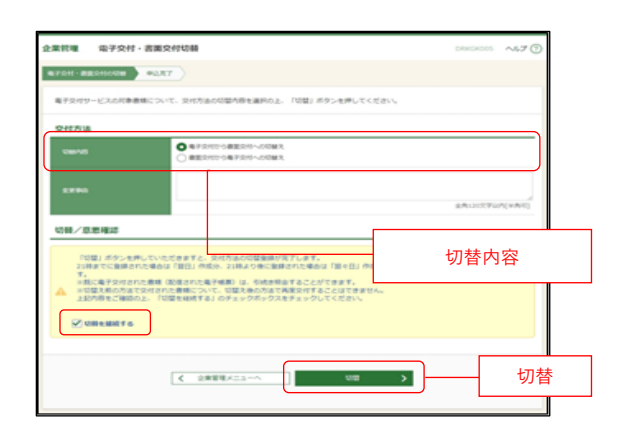

電子交付・書面交付切替画面が表示されます。

交付方法の切替内容「**電子交付から書面交** 付への切替え」を選択してください。

②「切替/意思確認」の表示内容をご確認いただき、「切替を継続する」をチェックのうえ、「切替」ボタンをクリックしてください。

| 企業管理 | 国子交村·吉田交付过前续到 |
|------|---------------|

手順9:切替登録完了

| 豊谷堰 電子交付・書面      | 交付這曲網裏         | DROGROUPS | N.7 🛈 |
|------------------|----------------|-----------|-------|
|                  | 3              |           |       |
| 以下の内容では答論県を受了しま! | ua.            |           |       |
| 交付方法             |                |           |       |
| 49 m             | 2101.00.0 EC.0 |           |       |
|                  | BACKY 200820   |           |       |
|                  | witers .       |           |       |
|                  | < 1982<br><    | 切替        | た後の   |
|                  |                |           |       |
|                  |                |           |       |

電子交付・書面交付切替結果画面が表示されますので、登録結果(切替え後の方法) が「**書面交付(紙帳票**)」となっているこ とをご確認ください。

切替え後の方法が「書面交付(紙帳票)」 となっていない場合は、再度手順5~9を お手続きください。

以 上